## How to Work Around the EOY Bug

An End-of-Year bug has been uncovered in identiMetrics versions 2.2.6 and lower.

The bug allows the auto-import to run after the EOY rules have been applied. This bug will

effect things only if auto-import is being used. If auto-import is NOT being used - do not take

#### further action.

This bug has been fixed in the latest version of the identiMetrics software. There are two ways to address this bug so that it does not effect your EOY.

- 1. Upgrade to version 2.2.7 + of the identiMetrics software, or
- 2. Follow this set of step-by-step instructions as a work around.

#### <u>STEP 1</u>

Check to make sure that value for Auto Import is 'Yes'. If the value is 'No', the bug will not effect EOY - do not take any further action.

| Option                           | Value                | Description                                                  | ^ |  |  |
|----------------------------------|----------------------|--------------------------------------------------------------|---|--|--|
| Scheduled Backup - Run?          | Yes                  | Specifies whether or not to run scheduled backups (Yes, No)  |   |  |  |
| Scheduled Backup - Start Time    | 22:30                | Start time for backup using 24 hour format (00:00 and 23:59) |   |  |  |
| Scheduled Backup - Interval Time | 24:00                | Time between backups using 24 hour format (00:01 and 24:00)  |   |  |  |
| Scheduled Backup - Max Copies    | 5                    | The max number of backups saved                              |   |  |  |
| Scheduled Backup - Folder        | ./Backups/Scheduled/ | Parent folder for all scheduled backups                      |   |  |  |
| Requested Backup Folder          | ./Backups/Requested  | Parent folder for all requested backups                      |   |  |  |
| Scheduled Import - Run?          | Yes                  | Specifies whether or not to run scheduled imports (Yes, No)  |   |  |  |
| Scheduled Import - Start Time    | 00:30                | Start time for import using 24 hour format (00:00 and 23:59) |   |  |  |
|                                  |                      |                                                              |   |  |  |

**identi**Metrics

**Cheat Sheet** 

## <u>STEP 2</u>

Once your EOY date has been reached, click on EOY Management on the main menu then scroll down to Apply Rules.

|     | -        |         |        | Properties  | -              |           |
|-----|----------|---------|--------|-------------|----------------|-----------|
|     | E Last   | First   | Middle | Rules       | el One         | Level Iwo |
| 1   | Affleck  | Ben     |        | Apply Rules | n Elem         | 01        |
| 2   | Bullock  | Sandra  |        | 548622      | Jefferson Elem | 01        |
| 3   | Clooney  | George  |        | 9853214     | Jefferson Elem | 01        |
| 4   | 😑 Damon  | Matt    |        | 56689       | Jefferson Elem | 01        |
| 5   | 😑 Keaton | Diane   |        | 742158      | Jefferson Elem | 01        |
| 6   | 😑 Loy    | Myma    |        | 88535       | Jefferson Elem | 01        |
| 7   | 😕 Pitt   | Brad    |        | 65369       | Jefferson Elem | 01        |
| 8   | Sarandon | Susan   |        | 32456       | Jefferson Elem | 01        |
| 9 1 | Stewart  | Patrick |        | 124858      | Jefferson Elem | 01        |

| E   | Last            | First             | Middle                                                                                                    | ID  | Level One | Level Two |  |  |  |
|-----|-----------------|-------------------|----------------------------------------------------------------------------------------------------|-----|-----------|-----------|--|--|--|
| 1   | Affleck ScanMan |                   |                                                                                                    |     | ×         | 01        |  |  |  |
| 2   | Bullock         |                   |                                                                                                    |     |           |           |  |  |  |
| 3   |                 | Apply Rules will  | Apply Rules will take a backup and then update your data for<br>End-of-Year processing.<br>It will cause all other connections to stop until it is completed.<br>Do you wish to continue at this time? |     |           |           |  |  |  |
| 4   | Damon           | end-or-rear pro   |                                                                                                    |     |           |           |  |  |  |
| 5 🧧 | Keaton          | It will cause all |                                                                                                    |     |           |           |  |  |  |
| ; 🧧 | Loy             | Do you wish to    |                                                                                                    |     |           |           |  |  |  |
| 7 🧧 | Pitt            |                   |                                                                                                    |     |           | 01        |  |  |  |
| 3   | Sarando         |                   |                                                                                                    |     |           | 01        |  |  |  |
| )   | Stewart         |                   |                                                                                                    | Yes | No        | 01        |  |  |  |

## STEP 3

Click on Yes to Apply Rules.

# How to Work Around the EOY Bug (cont'd)

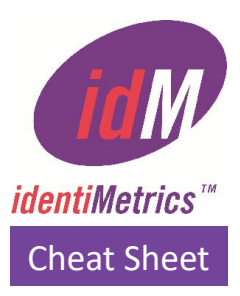

#### STEP 3

Click on OK after the Rules have been applied.

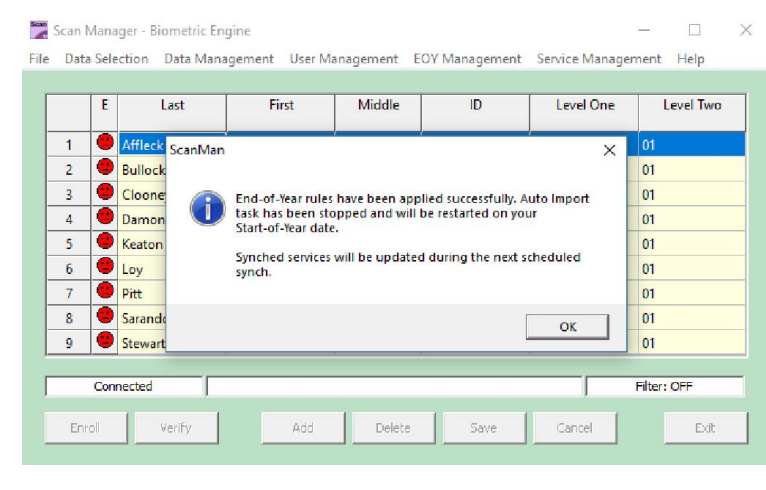

### STEP 4

Click on Service Management on the main menu then scroll down to Options.

|   |   |          |         |        |         | Backup                             |      |  |
|---|---|----------|---------|--------|---------|------------------------------------|------|--|
|   | E | Last     | First   | Middle | ID      | Restore                            |      |  |
| 1 | • | Affleck  | Ben     |        | 741991  | Compact and Repair                 |      |  |
| 2 | • | Bullock  | Sandra  |        | 548622  | Properties                         |      |  |
| 3 | • | Clooney  | George  |        | 9853214 | Synching ID Providers<br>Responses |      |  |
| 4 | ۲ | Damon    | Matt    |        | 56689   |                                    |      |  |
| 5 | • | Keaton   | Diane   |        | 742158  | Options                            |      |  |
| 6 | ۲ | Loy      | Myrna   |        | 88535   | Send Test Email                    |      |  |
| 7 | • | Pitt     | Brad    |        | 65369   | Generate License Requ              | uest |  |
| 8 | • | Sarandon | Susan   |        | 32456   | Enter License                      |      |  |
| 9 | • | Stewart  | Patrick |        | 124858  | Jefferson Elem 01                  |      |  |

## STEP 5

Confirm the Options setting 'Scheduled Import—Run?' value is False.

If this value is anything else than False, please contact identiMetrics support.

| Option                           | Value               | Description                                                  | ^ |  |  |  |  |
|----------------------------------|---------------------|--------------------------------------------------------------|---|--|--|--|--|
| Scheduled Backup - Run?          | Yes                 | Specifies whether or not to run scheduled backups (Yes, No)  | - |  |  |  |  |
| Scheduled Backup - Start Time    | 22:30               | Start time for backup using 24 hour format (00:00 and 23:59) |   |  |  |  |  |
| Scheduled Backup - Interval Time | 24:00               | Time between backups using 24 hour format (00:01 and 24:00)  |   |  |  |  |  |
| Scheduled Backup - Max Copies    | 5                   | The max number of backups saved                              |   |  |  |  |  |
| Scheduled Backup - Folder        | /Backups/Scheduled/ | Parent folder for all scheduled backups                      |   |  |  |  |  |
| Requested Backup Folder          | ./Backups/Requested | Parent folder for all requested backups                      |   |  |  |  |  |
| Scheduled Import - Run?          | False               | Specifies whether or not to run scheduled imports (Yes, No)  |   |  |  |  |  |
| Scheduled Import - Start Time    | 00:30               | Start time for import using 24 hour format (00:00 and 23:59) |   |  |  |  |  |
| Scheduled Import - Interval Time | 24:00               | Time between imports using 24 hour format (00:01 and 24:00)  |   |  |  |  |  |

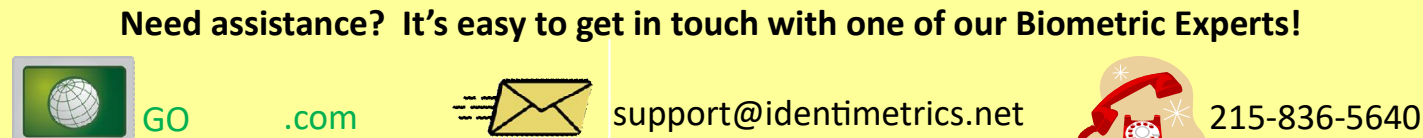

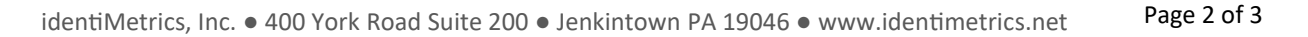

## How to Work Around the EOY Bug (cont'd)

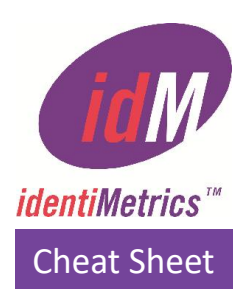

#### <u>STEP 6</u>

Go to your Local Services then select identiMetrics Biometric Engine. Stop the Service.

| 🔍 Services       |                                                                                                    |                                                                                                    |                                                                                                    |                                                     |                                                                                                    | ×                                             |
|------------------|----------------------------------------------------------------------------------------------------|----------------------------------------------------------------------------------------------------|----------------------------------------------------------------------------------------------------|-----------------------------------------------------|----------------------------------------------------------------------------------------------------|-----------------------------------------------|
| File Action View | Help                                                                                                    |                                                                                                    |                                                                                                    |                                                     |                                                                                                    |                                               |
| ⊨ ⇒   💼   📾 🧕    | à 📑 🛛 📰 🕨 🗰 🗉 🕩                                                                                                    |                                                                                                    |                                                                                                    |                                                     |                                                                                                    |                                               |
| Services (Local) | O. Services (Local)                                                                                                    |                                                                                                    |                                                                                                    |                                                     |                                                                                                    |                                               |
|                  | identiMetrics Biometric Engine                                                                                                    | Name                                                                                                    | Description                                                                                                    | Status                                              | Startup Type                                                                                                    | Log ^                                         |
|                  | Description:<br>Provides biometric identification and<br>enrollment services to the<br>identiMetrics Scan and Enrollment<br>Managers. | G. 12m support Watchdog Ser     G. identiMetrics Biometric Eng     KE and AuthIP IPsec Keying     Infrared monitor service     Intel(R) Capability Licensing     Intel(R) Content Protection     Intel(R) Content Protection     Intel(R) HD Graphics Control.     Intel(R) HD Graphics control.     Intel(R) Naragement and Sec | i2m_suppor<br>Provides bi<br>The IKEEXT<br>Detects oth<br>Version: 1.2<br>Intel(R) Con<br>Intel(R) Dyn<br>Service for I<br>Allows appli | Running<br>Running<br>Running<br>Running<br>Running | Automatic<br>Automatic<br>Manual (Trig<br>Manual<br>Automatic<br>Manual<br>Automatic<br>Automatic<br>Automatic (D | Loc<br>Loc<br>Loc<br>Loc<br>Loc<br>Loc<br>Loc |
|                  |                                                                                                    | Intel(R) Management and S     Intel(R) Management and S     Intel(R) ME Service     Internet Connection Sharin     IP Helper     Internet Connection Configuratio                                                                                                    | Intel(R) Ma<br>Intel® Man<br>Provides ne<br>Provides tu<br>Configures                                                                   | Running<br>Running<br>Running<br>Running            | Automatic (D<br>Automatic (D<br>Manual (Trig<br>Automatic<br>Manual (Trig                                         | Loc<br>Loc<br>Loc<br>Loc<br>Loc               |
|                  |                                                                                                    | iPod Service     iPod Service     iPsec Policy Agent     i Stributed Tran     ig Language Experience Service     Link-Layer Topology Discov     Link-Layer Topology Discov                                                                                                    | iPod hardw<br>Internet Pro<br>Coordinates<br>Provides inf<br>Creates a N<br>Support Lo                                                  | Running<br>Running<br>Running                       | Manual<br>Manual (Trig<br>Manual (Trig<br>Manual<br>Manual<br>Automatic                                           | Loc<br>Net<br>Loc<br>Loc<br>Loc               |
|                  | Extended / Standard /                                                                                                    |                                                                                                    |                                                                                                    |                                                     |                                                                                                    |                                               |
|                  | · · · · · · · · · · · · · · · · · · ·                                                                                                 |                                                                                                    |                                                                                                    |                                                     |                                                                                                    |                                               |

#### <u>STEP 7</u>

Once the service has stopped, start the Service.

You are done!

| 🔍 Services       |                                                                                                    |                                                                                                    |                                                                                                    |                                                                                                 | - 0                                                                                                    | ×                                                                  |
|------------------|----------------------------------------------------------------------------------------------------|----------------------------------------------------------------------------------------------------|----------------------------------------------------------------------------------------------------|-------------------------------------------------------------------------------------------------|----------------------------------------------------------------------------------------------------|--------------------------------------------------------------------|
| File Action View | Help                                                                                                    |                                                                                                    |                                                                                                    |                                                                                                 |                                                                                                    |                                                                    |
| ♦ ♦   =   6      | B 🛛 🖬 🕨 🖬 🕪                                                                                                    |                                                                                                    |                                                                                                    |                                                                                                 |                                                                                                    |                                                                    |
| Services (Local) | <ul> <li>Services (Local)</li> </ul>                                                                                                    |                                                                                                    |                                                                                                    |                                                                                                 |                                                                                                    |                                                                    |
|                  | identiMetrics Biometric Engine                                                                                                    | Name                                                                                                    | Description                                                                                                    | Status                                                                                          | Startup Type                                                                                                    | Log '                                                              |
|                  | Start the service<br>Description:<br>Provides biometric identification and<br>enrollment services to the<br>identiMetrics Scan and Enrollment<br>Managers. | i2m_support     i2m_support     Watchdog Ser     identiMetrics Biometric Eng     iKa and AuthP IPsec Keying     infrared monitor service     intel(R) Capability Licensing     intel(R) Content Protection     intel(R) HD Graphics Contro     intel(R) Management and S     intel(R) Management and S     intel(R) Management and S     intel(R) Management and S     intel(R) Management and S     intel(R) Management and S     intel(R) Management and S     intel(R) Management and S     intel(R) Management and S     intel(R) Management and S     intel(R) Maservice     intel(R) Maservice     inte | i2m_suppor<br>i2m_suppor<br>Provides bi<br>The IKEEXT<br>Detects oth<br>Version: 1.2<br>Intel(R) Con<br>Intel(R) Dyn<br>Service for I<br>Allows appli<br>Intel(R) Ma<br>Intel(R) Ma<br>Intel(R) Ma<br>Provides ne<br>Provides tu<br>iPod hardw<br>Internet Pro<br>Coordinates | Running<br>Running<br>Running<br>Running<br>Running<br>Running<br>Running<br>Running<br>Running | Automatic<br>Automatic<br>Automatic<br>Manual (Ting<br>Manual<br>Automatic<br>Automatic<br>Automatic (D<br>Automatic (D<br>Automatic (D<br>Automatic (D<br>Automatic (D<br>Automatic (D<br>Manual (Ting<br>Manual (Ting | Loc<br>Loc<br>Loc<br>Loc<br>Loc<br>Loc<br>Loc<br>Loc<br>Loc<br>Loc |
|                  |                                                                                                    | <ul> <li>Language Experience Service</li> <li>Link-Layer Topology Discov</li> <li>LMIGuardianSvc</li> </ul>                                                                                                    | Provides inf<br>Creates a N<br>Support Lo                                                                                                    | Running                                                                                         | Manual<br>Manual<br>Automatic                                                                                                    | Loc<br>Loc<br>Loc N                                                |
|                  | \Extended / Standard /                                                                                                    |                                                                                                    |                                                                                                    |                                                                                                 |                                                                                                    |                                                                    |

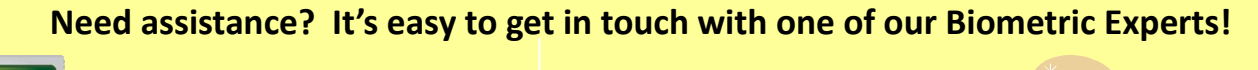

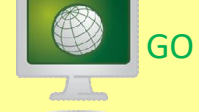

.com

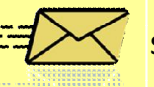

support@identimetrics.net

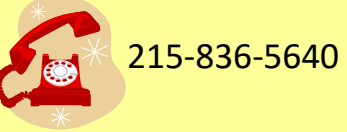